# **Table of Contents**

| Installing Fedora                          | 2  |
|--------------------------------------------|----|
| Before you begin                           | 2  |
| Compatible Hardware                        | 2  |
| Minimum Requirements                       | 2  |
| Disk Space Requirements                    | 2  |
| Help! Booting from the CD-ROM Drive Fails! | 2  |
| Installing Fedora Core 3                   | 3  |
| Beginnings                                 | 3  |
| The Welcome Screen                         | 3  |
| Language Selection                         | 4  |
| Keyboard Configuration                     | 5  |
| Upgrade Examine                            | 6  |
| Installation Type                          | 6  |
| Disk Partitioning                          | 7  |
| Boot Loader Setup                          | 9  |
| Network Configuration                      | 10 |
| Firewall Configuration                     | 11 |
| Additional Languages                       | 12 |
| Time Zone Information                      | 12 |
| Root Password setup                        | 13 |
| Package Installation                       | 14 |
| The installation starts                    | 15 |

# 3: Installing Fedora

Thou crownest the year with thy goodness. Psalm 65:11

# Before you begin

Before you begin installing Fedora Core 3, there are a few requirements, a checklist if you may, to make sure that your experience with Fedora is fruitful, and enjoyable. Linux is not like Windows, so there are definitely stark differences between the installation procedures, as well as the way hardware is handled.

# **Compatible Hardware**

Is your hardware compatible? In today's world, it is relatively safe to say that most hardware out there is supported by Linux (this might have been untrue a decade ago!). However, it is always useful to know what kind of hardware you have, so that during the installation, in case something is not automatically detected, you will be armed with information to step in.

### Minimum Requirements

There are some Linux distributions that run comfortably on the 486-based machine sitting in one's garage; Fedora Core is not one of them. With its cutting edge emphasis on new technology, as well as giving the end-user an excellent experience, it's hardware requirements are a lot higher than that. The table below shows the minimum, and recommended hardware requirements for Fedora Core.

| Hardware             | Minimum                        | Recommended                     |
|----------------------|--------------------------------|---------------------------------|
| Memory (RAM)         | 128-256MB (text-graphical)     | 512MB (for graphical)           |
| CPU                  | 200MHz Pentium-class or better | 400MHz Pentium-class or better  |
| Free hard disk space | 900MB                          | 7.5GB or greater                |
| Video card           | 1-2MB                          | 16-32MB or better               |
| CD-ROM               | Bootable                       | Bootable                        |
| Mouse                | 2-button (for graphical)       | 3-button (or greater) preferred |

# **Disk Space Requirements**

When installing Fedora Core, you will have to work with disk partitions, either be it by automatically agreeing with the installer, or by manually working it. First, you need to decide if your Fedora Core system will share the hard disk with another operating system, or if it will be a stand-alone installation (the latter being a lot easier).

*Note: It is worthwhile to backup your system before playing with partitions, as once data is written, its usually unrecoverable. So if there is data you care about, back your system up now.* 

# Help! Booting from the CD-ROM Drive Fails!

On certain older systems, the computer's BIOS did not allow booting from the CD-ROM drive. The first boot device would be the floppy disk, and the next the primary hard disk. If this sounds like the computer you have (where the CD refuses to boot, giving you the Fedora Core installer), you can use a tool called SmartBootManager. It is not provided within Fedora Core, but is available from its website at <a href="http://btmgr.sourceforge.net/">http://btmgr.sourceforge.net/</a>.

# Installing Fedora Core 3

#### **Beginnings**

Now that all the hard work has been done, its time to start the Fedora Core installation! Once the CD is booted, the default boot method is a graphical installer, which you get by hitting the Enter key. You can also type:

linux

and it will automatically load the graphical installer. If you graphics hardware isn't up to scratch, or you prefer a text based installation, the:

linux text

option is what you will use. Through this guide however, we will only go through the graphical installation. The text-based installation is similar, it just makes use of the Tab key and the Space bar, as opposed to the mouse, for navigation. There is now an option to test the media that you have - this is a completely optional step, but will assist you in making sure that your media is good. If you select **OK** then follow the prompts, otherwise just **Skip** it.

### **The Welcome Screen**

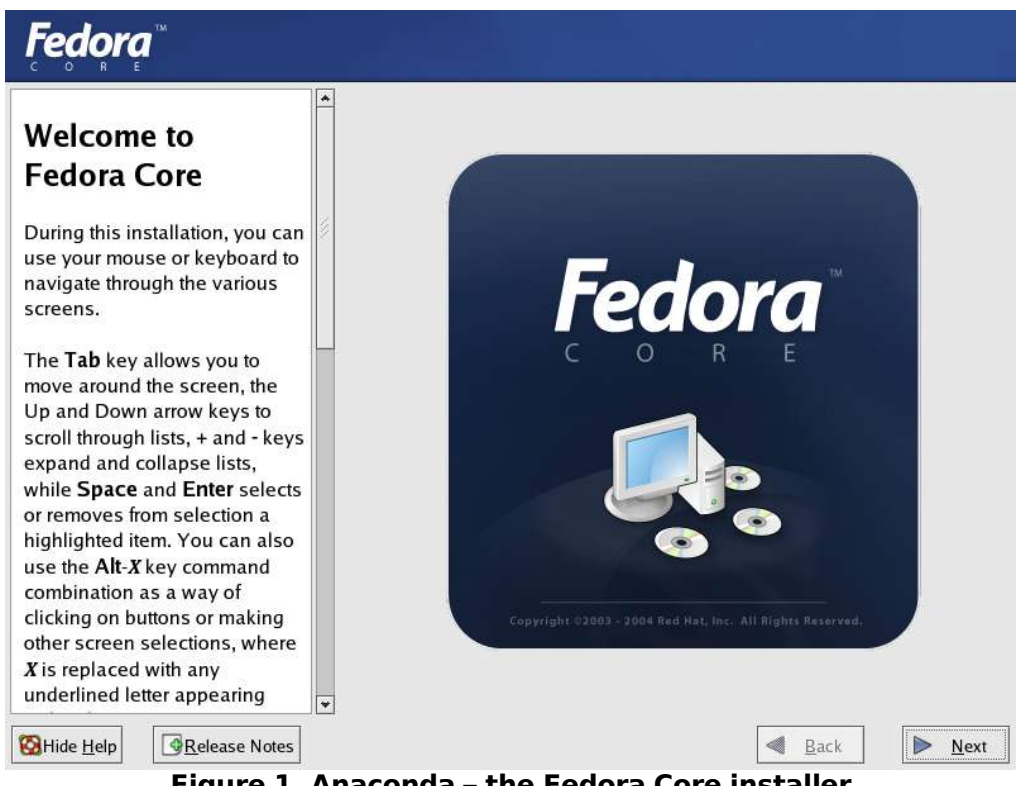

Figure 1. Anaconda – the Fedora Core installer

When the installation starts as in Figure 1, the installation screen has instructions as to what needs to be done, to make the installation as easy as possible. The left-pane on the screen is the Help pane, while the right-pane consists of options, where most of the user input will occur. It is notable to mention that Anaconda is fully localized in many languages.

If you haven't already read the release notes, the **Release Notes** button is a good one to click (Figure 2). Release notes contain information, about what has changed since the last release of Fedora Core, including anything that might imply different usage for instance. The release notes are always available throughout the installation, just like the help pane.

| Fedor                                                                                                    |                                                                                                    |     |
|----------------------------------------------------------------------------------------------------|----------------------------------------------------------------------------------------------------|-----|
| Welcon<br>Fedor                                                                                                  | Release Notes                                                                                                    |     |
| During thi<br>use your i<br>navigate t<br>screens.                                                               | Fedora Core 3 Release Notes                                                                                                    |     |
| The <b>Tab</b><br>move aro<br>Up and D<br>scroll thro<br>expand a<br>while <b>Spa</b><br>or remove<br>highlighte | Copyright © 2004 Red Hat, Inc.<br>Permission is granted to copy, distribute, and/or modify this document under<br>the terms of the GNU Free Documentation License, Version 1.2 or any later<br>version published by the Free Software Foundation; with no Invariant<br>Sections, no Front-Cover Texts, and no Back-Cover Texts. A copy of the<br>license is available at http://www.gnu.org/licenses/fdl.html. |     |
| use the A<br>combinati<br>clicking o<br>other screer<br>X is replace<br>underlined l                             | ★ <u>C</u> lose                                                                                                    |     |
| Hide <u>H</u> elp                                                                                                | Release Notes                                                                                                    | Nex |

Figure 2. Anaconda displays the current release notes

To continue with the installation, you select the **Next** button, at the lower-right hand corner of the screen. However, if at anytime during the installation you wish to go back, to possibly change an option, you can click the **Back** button.

# **Language Selection**

| Language Selection                                                     | What language would you like to use during the installation process?                                                                                                    |  |
|------------------------------------------------------------------------|----------------------------------------------------------------------------------------------------|--|
| Choose the language you would<br>like to use during this installation. | Bulgarian (Български)<br>Catalan (Català)<br>Chinese(Simplified) (简体中文)<br>Chinese(Traditional) (繁體中文)<br>Croatian (Hrvatski)<br>Czech (Čeština)<br>Danish (Dansk)                                    |  |
|                                                                        | English (English)         Estonian (eesti keel)         Finnish (suomi)         French (Français)         German (Deutsch)         Gujarati (ગુજરાતી)         Hindi (फिली)         Hungarian (magyar) |  |

Figure 3. Language selection for the installation

Now, you are given an option to select the language that the installer should use. Since 41 languages are supported, there's a good chance that the one you're looking for, besides English, is available. After selecting the language, click the **Next** button.

# **Keyboard Configuration**

| <b>Fedora</b> <sup>™</sup>      |                                                 |              |
|---------------------------------|-------------------------------------------------|--------------|
| Keyboard                        | Select the appropriate keyboard for the system. |              |
| Configuration                   | Russian (Microsoft)                             | *            |
|                                 | Russian (ru1)                                   |              |
| Choose the layout type for the  | Russian (ru2)                                   |              |
| keyboard (for example, U.S.     | Russian (win)                                   |              |
| English) that you would like to | Slovakian                                       |              |
| use for the system.             | Slovenian                                       |              |
|                                 | Spanish                                         |              |
|                                 | Swedish                                         |              |
|                                 | Swiss French                                    |              |
|                                 | Swiss French (latin1)                           |              |
|                                 | Swiss German                                    |              |
|                                 | Swiss German (latin1)                           |              |
|                                 | Tamil (Inscript)                                |              |
|                                 | Tamil (Typewriter)                              |              |
|                                 | Turkish                                         |              |
|                                 | Ukrainian                                       | 2            |
|                                 | United Kingdom                                  |              |
|                                 | U.S. English                                    |              |
|                                 | U.S. International                              | *            |
| Hide Help                       | A Back                                          | <u>N</u> ext |

Figure 4. Keyboard Configuration during installation

You are now asked to choose the appropriate keyboard configuration. U.S. English is a regularly common type of keyboard (in my location!), but if you do use another keyboard, it would be wise to choose one from the list here. Otherwise, incorrect keymaps may get loaded, impacting your installation. Click **Next** once the choice is made.

# **Upgrade** Examine

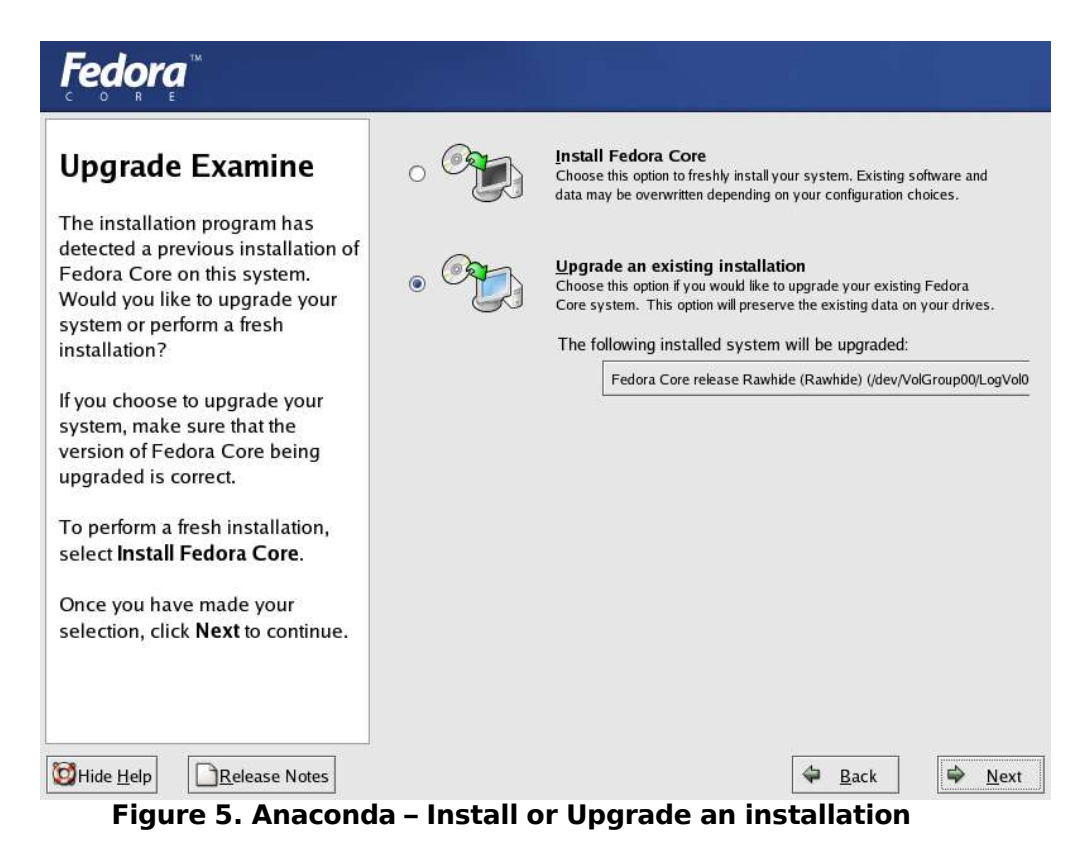

Anaconda now searches for previous installations, and if Anaconda detects an existing Fedora Core installation on your disks, or even an existing Red Hat Linux installation, it will offer to upgrade the installation for you. While upgrades are an available option, upgrading from say Red Hat Linux 8.0 to Fedora Core 3 might not exactly be recommended! A better upgrade path is from say Fedora Core 2 to Fedora Core 3, for instance. We shall go through a fresh installation of Fedora Core.

#### **Installation Type**

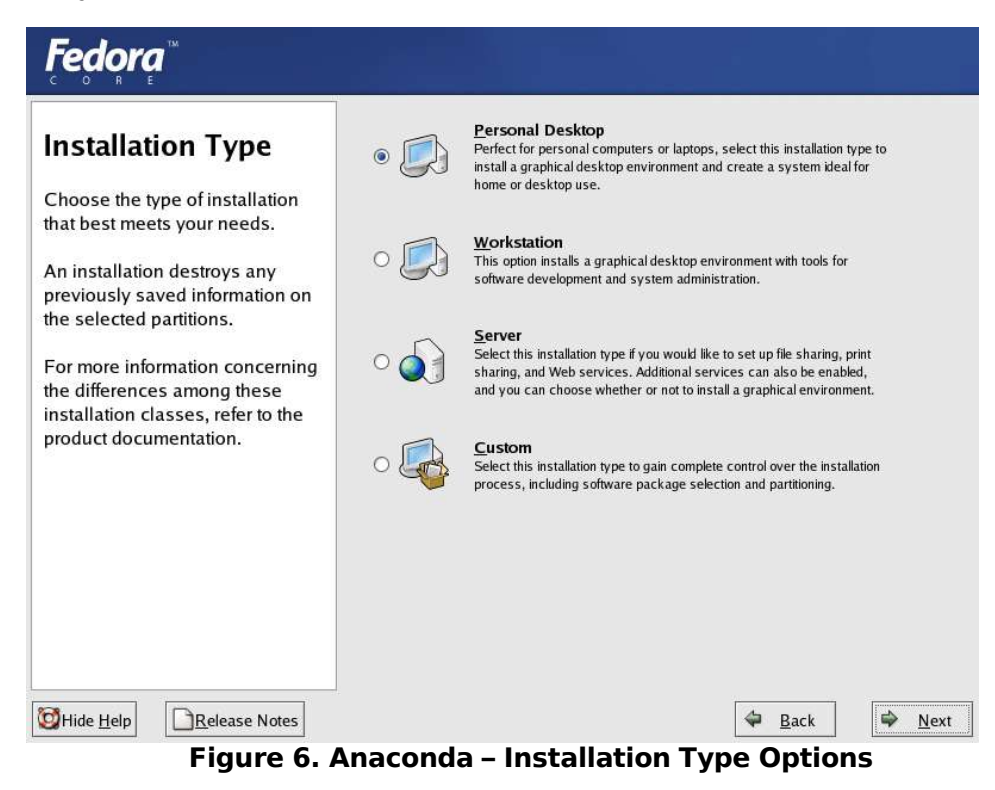

#### Figure 6. Installation type options

Now faced with the installation types, it would help to understand what each option entails, from the varying uses, to the varying disk space requirements that are required. They are:

- **Personal Desktop** 2.3GB of space is required for packages, and a graphical environment (The GNOME Desktop) is installed, and this is a suitable environment for new or home users.
- Workstation 3.0GB of space is required for packages, it installs everything that the Personal Desktop has, but with additional tools for software development. This installation is ideal for developers, or system administrators.
- Server 1.1GB of space is required for the packages that enable you to run Fedora Core as a server. This installs common server programs such as a Web server and FTP server.
- **Custom** With options for a minimal installation or en "everything" install (which installs all the packages available on the 4 CDs), you get a full custom set of software to install.

So which is the right option for you? It depends on the usage of your Fedora Core system. For our purposes, we will go through a Personal Desktop installation, as we can add additional software packages later, once the system is installed.

# **Disk Partitioning**

| <b>Fedora</b> <sup>™</sup>                                                                                                    |                                                                                                    |
|----------------------------------------------------------------------------------------------------|----------------------------------------------------------------------------------------------------|
| Disk Partitioning<br>Setup         One of the largest obstacles for<br>a new user during a Linux<br>installation is partitioning. This<br>process is made easier by<br>providing automatic<br>partitioning.         By selecting automatic<br>partitioning, you do not have to<br>use partitioning tools to assign<br>mount points, create partitions,<br>or allocate space for your<br>installation.         To partition manually, choose<br>the Disk Druid partitioning<br>tool.         Use the Back button to choose | Automatic Partitioning sets partitions based on the selected installation type. You also can customize the partitions once they have been created.<br>The manual disk partitioning tool, Disk Druid, allows you to create partitions in an interactive environment. You can set the file system types, mount points, partition sizes, and more.<br><ul> <li>Automatically partition</li> <li>Manually partition with Disk Druid</li> </ul> |
|                                                                                                    |                                                                                                    |

Figure 7. Anaconda – Disk Partitioning setup

Next comes disk partitioning. This is important, as data is stored in partitions on your disk. You need a minimum of two partitions for Fedora Core to work - / (root partition) and swap. If dual-booting, it entails that there must already be free space available on the disk, otherwise, making space for Linux will be destructive to your current data. Anaconda provides the options to either automatically partition the hard disk, or manually partition it with Disk Druid, a utility that allows partitioning graphically! If you have never dealt with disk partitions before, it might be a good idea to not manually partition the disk, and you can do this by choosing the **Automatically partition** option at the screen above.

| Fedora <sup>®</sup>                                                                                                    |                                                                                                    |
|----------------------------------------------------------------------------------------------------|----------------------------------------------------------------------------------------------------|
| Automatic                                                                                                    |                                                                                                    |
| Partitioning                                                                                                    |                                                                                                    |
| Automatic partitioning allows<br>you to have some control                                                                                     | Before automatic partitioning can be set up by the<br>installation program, you must choose how to use<br>the space on your hard drives. |
| concerning what data is<br>removed (if any) from your                                                                                         | I want to have automatic partitioning:                                                                                                   |
| system.                                                                                                    | Remove all Linux partitions on this system                                                                                               |
| T                                                                                                    | Remove all partitions on this system     Keen all partitions and use existing free space                                                 |
| nartitions created from a                                                                                                    | O Keep an partitions and use existing nee space                                                                                          |
| previous Linux installation),                                                                                                    | Select the drive(s) to use for this installation:                                                                                        |
| select Remove all Linux                                                                                                    | ✓ hda 38162 MB ST340015A                                                                                                    |
| partitions on this system.                                                                                                    | ✓ hdd 76317 MB ST380011A                                                                                                    |
| To remove all partitions on your hard drive(s) (this includes                                                                                 |                                                                                                    |
| partitions created by other<br>operating systems such as<br>Windows 95/98/NT/2000),<br>select <b>Remove all partitions</b><br>on this system. | $\hfill \square$ Review (and modify if needed) the partitions created                                                                    |
| Image: Market Base Modes                                                                                                    | 🗢 Back 🗣 Next                                                                                                    |

#### Figure 8. Anaconda has several automatic partitioning options

When choosing the automatic partitioning option, there are three options to consider:

- Remove all Linux partitions on the system this will only detect Linux based partitions, from previous versions of Linux or other Linux installations on the system. Anaconda will then free up space based on that. This option will not be useful if there were no Linux partitions on the system before.
- Remove all partitions on this system this will remove all partitions on the system, including those
  that belong to operating systems like Microsoft Windows. Use this carefully, only if you are
  absolutely sure that the data on your hard disk is not important to you!
- Keep all partitions and use existing free space this option works as long as your disk has been partitioned before, to make free space available for Linux.

Note: Fedora Core supports resizing partitions, via using the fips utility in the dosutils/ directory on the CD 1. It should be noted that fips does not resize NTFS partitions, which include most of Microsoft Windows NT, 2000 and XP installations. It is a text-based utility, and has documentation in dosutils/fipsdocs – read the documentation if you want to go this way. It is not recommended for new users.

Also notice, that if you have more than one hard disk on the system, Anaconda will ask which device is appropriate to use for installation. You can also use more than one disk, and separate the partitions over that, for instance. Lastly, even with the automatic partitioning, you **can** review the partitions that Anaconda thought was right to create for you, after it does so – that is, you get to review the proposed partition choice. To do this, select the **Review (and modify if needed) the partitions created** option. If you do select this option, Figure 9 will be displayed, otherwise you can skip over this next section.

| Fedora                                                                                                    |                                                                                                    |                                  |                |                |                        |            |              |           |
|----------------------------------------------------------------------------------------------------|----------------------------------------------------------------------------------------------------|----------------------------------|----------------|----------------|------------------------|------------|--------------|-----------|
| Disk Setup                                                                                                    | Drive /dev/hda (38162 MB)<br>hda2<br>38060 MB                                                                            | (Model: ST340015/                | A)             |                |                        |            |              |           |
| Fedora Core to be installed.                                                                                                    | Drive /dev/hdd (76317 MB)                                                                                                | (Model: ST380011/                | A)             |                |                        |            |              |           |
| If you do not know how to partition your system or if you                                                                                                    | hdd 1<br>76316 MB                                                                                                    |                                  |                |                |                        |            |              |           |
| need help with using the                                                                                                    | Ne <u>w</u> <u>E</u> dit                                                                                                 | Delete                           | Re <u>s</u> et | R <u>/</u>     | <u>ND</u>              | LV         | M            | 1         |
| to the product documentation.                                                                                                    | Device                                                                                                    | Mount Point/<br>RAID/Volume      | Туре           | Format         | Size<br>(MB)           | Start      | En           | -         |
| If you used automatic<br>partitioning, you can either<br>accept the current partition<br>settings (click <b>Next</b> ), or modify<br>the setup using the manual<br>partitioning tool. | <ul> <li>▽ LVM Volume Groups</li> <li>▽ VolGroup00</li> <li>LogVol00</li> <li>LogVol01</li> <li>▽ Hard Drives</li> </ul> |                                  | ext3<br>swap   |                | 38048<br>36768<br>1248 |            |              |           |
| If you are manually partitioning<br>your system, you can see your<br>current hard drive(s) and                                                                                        | ✓ /dev/hda<br>/dev/hda1<br>/dev/hda2                                                                                     | VolGroup00                       | ext3<br>LVM PV |                | 102<br>38060           | 1<br>14    | 1<br>486     | -         |
| partitions displayed below. Use<br>the partitioning tool to add, edit,                                                                                                    | I Hide RAID device/LVM \                                                                                                 | ////<br>/olume <u>G</u> roup men | nbers          |                |                        |            | *            |           |
| Hide Help                                                                                                    |                                                                                                    |                                  | 4              | ⊨ <u>B</u> ack |                        | ¢ <u>1</u> | <u>N</u> ext | Renard I. |

#### Figure 9. Anaconda's Disk Druid displaying partition information

This is the where confirmation in regards to disk partitions for Fedora Core are decided (and anything else that may reside on your system). If the Automatic Partitioning option is chosen, its as simple as clicking **Next** here, as the installer would have chosen sane defaults for the system installation. If however, there is a need to perform some changes, or you wish to modify the partition style, this is where it can be done.

# **Boot Loader Setup**

| <b>Fedora</b> <sup>™</sup>                                                                                                    |                                                                                                    |
|----------------------------------------------------------------------------------------------------|----------------------------------------------------------------------------------------------------|
| Boot Loader<br>Configuration<br>By default, the GRUB boot<br>loader is installed on the<br>system. If you do not want to<br>install GRUB as your boot<br>loader, select Change boot<br>loader.<br>You can also choose which OS<br>(if you have more than one)                                                                                                    | The GRUB boot loader will be installed on /dev/hda. Change boot loader You can configure the boot loader to boot other operating systems. It will allow you to select an operating system to boot from the list. To add additional operating systems, which are not automatically detected, click 'Add.' To change the operating system booted by default, select 'Default' by the desired operating system.          Default       Label       Device         Image: Core /dev/VolGroup00/LogVol00       Add         Delete       Delete |
| should boot by default. Select<br><b>Default</b> beside the preferred<br>boot partition to choose your<br>default bootable OS. You<br>cannot move forward in the<br>installation unless you choose<br>a default boot image.<br>You may add, edit, and delete<br>the boot loader entries by                                                                                                    | A boot loader password prevents users from changing<br>options passed to the kernel. For greater system<br>security, it is recommended that you set a password.<br>Use a boot loader password Change password<br>Change password                                                                                                    |
| Image: Second state         Image: Second state         Image: Second state | 🗢 <u>B</u> ack                                                                                                    |

Figure 10. Anaconda Boot Loader Configuration

There was a time when being at the boot loader configuration screen meant choosing over LILO or GRUB as a default boot loader. This however is not necessary any longer, as Fedora only ships with the GRUB boot loader. All systems require a boot loader – it is what gets first control after the BIOS of a computer has been through its checks and initialized.

However, if you have more than one OS, you might choose to not install a boot loader, favoring that the boot information be handled by your other OS. To do this, you select the Change boot loader option, and select not to install GRUB as your boot loader.

Like many whom prefer to dual-boot, i.e. have Windows and Linux on the same computer (and most likely on the same hard disk), Anaconda's boot loader offers one to Add additional operating systems to the GRUB boot menu.

#### **Network Configuration**

| Fedora                                                                                                    |                             |                |                 |             |       |             |              |   |              |
|----------------------------------------------------------------------------------------------------|-----------------------------|----------------|-----------------|-------------|-------|-------------|--------------|---|--------------|
| Network<br>Configuration                                                                                                    | Network Devices             | ot Dev<br>eth( | ice IP/N<br>DHC | etmask<br>P |       | <u>E</u> di | t            |   |              |
| Any network devices you have<br>on the system are<br>automatically detected by the<br>installation program and shown<br>in the <b>Network Devices</b> list. | Hostname<br>Set the hostnam | 2:             |                 |             |       |             |              |   |              |
| To configure the network                                                                                                    | automatica                  | lly via l      | DHCP            |             |       |             |              |   |              |
| device, first select the device                                                                                                    | ○ <u>m</u> anually          |                |                 |             | (ex.  | "host.c     | lomain.com"  | ) |              |
| and then click <b>Edit</b> . In the <b>Edit</b><br>Interface screen, you can                                                                                | Miscellaneous Se            | ttings         |                 |             |       |             |              |   |              |
| choose to have the IP and                                                                                                    | <u>G</u> ateway:            |                |                 |             |       |             |              |   |              |
| Netmask information                                                                                                    | Primary DNS:                | 198            | . 142           | . 0         | . 51  | -           |              |   |              |
| configured by DHCP or you                                                                                                    | Secondary DNS:              | 203            | . 2             | 75          | . 132 |             |              |   |              |
| also choose to make the                                                                                                    | Tertiary DNS:               | 198            | 142             | 0           | 51    | -           |              |   |              |
| device active at boot time.                                                                                                    |                             |                |                 |             |       |             |              |   |              |
| If you do not have DHCP client access or are unsure as to                                                                                                   |                             |                |                 |             |       |             |              |   |              |
| Hide <u>H</u> elp                                                                                                    |                             |                |                 |             |       | 4           | <u>B</u> ack |   | <u>N</u> ext |
| Figure 11 Ar                                                                                                    | aconda's N                  | let v          | orki            | na C        | onfic | ura         | tion         |   |              |

Anaconda will try to detect all networking devices on the system and provide it in the network devices listing. eth0 refers to "Ethernet 0", or the first networking interface that the computer has – this is usually a wired 10/100mbps network card. Most laptops nowadays tend to have wireless built-in – these types of cards will then be detected as the next Ethernet device (and will get a similar device name like eth1).

The option to activate the card(s) on boot can be enabled here. This means that when the system is starting up, Fedora Core will attempt to bring up the networking automatically. The DHCP option is what's selected if available – to make use of this, a DHCP server needs to be available on your network to dish out IP addresses and other information, like the machine name. If you don't know much about DHCP, the settings are probably correct.

If however, you have a network without a DHCP server, you might find it necessary to setup static IP addresses. The hostname setting is that of a machine name – the default is to get it via DHCP, and if your DHCP server does not provide one, your machine's name will be "localhost.localdomain". You can however set this manually, to something of your fancy, like "laptop.home". Click Next once satisfied, to be presented with the Firewall Configuration.

# Firewall Configuration

| Fedora                                                                                                    |                                                                                                    |
|----------------------------------------------------------------------------------------------------|----------------------------------------------------------------------------------------------------|
| Firewall<br>Configuration                                                                                                    | A firewall can help prevent unauthorized access to your computer from the outside world. Would you like to enable a firewall? <ul> <li>No firewall</li> <li>Enable firewall</li> </ul> <li>You can use a firewall to allow access to specific services on your computer from other computers. Which services, if any, do you wish to allow access to ? <ul> <li>Remote Login (SSH)</li> <li>Web Server (HTTP, HTTPS)</li> <li>File Transfer (FTP)</li> <li>Mail Server (SMTP)</li> </ul></li> |
| Choose the appropriate<br>security level for your system.<br>No Firewall — No firewall<br>provides complete access to<br>your system and does no<br>security checking. Security<br>checking is the disabling of<br>access to certain services. This<br>should only be selected if you | Security Enhanced Linux (SELinux) provides finer-grained security controls than those available in a traditional Linux system. It can be set up in a disabled state, a state which only warns about things which would be denied, or a fully active state.<br>Enable SELinux?: Active 👻                                                                                                    |

Figure 12. Anaconda's security settings

With the implementation of SELinux, it would seem this is not just the firewall settings screen but the overall security settings screen. Especially if your machine is connected to the Internet, it makes sense to enable the firewall, and this is the Fedora Core default. You can however, add specific services to allow, and the more popular ones are for the Secure Shell (SSH), which is a secure remote login implementation, the web server (provided by Apache), the File Transfer Protocol (FTP) provided by vsftpd or even mail services (provided by either Sendmail or Postfix).

The new addition is to the question: **Enable SELinux?** and it defaults to being set to Active. This means that daemons (little programs that run in the background) are restricted by security contexts, making the overall likelihood of your system being broken into and compromised a lot less. The Active, targeted policy, has been tested to make sure that the end-user experience is not affected in any way, so enabling SELinux is probably a good idea.

# **Additional Languages**

| Additional                                                                          | Select the <u>d</u> efault language for the system: | nglish (USA) │❤             |
|-------------------------------------------------------------------------------------|-----------------------------------------------------|-----------------------------|
| Language Support                                                                    | Select additional languages to install on the syst  | tem:                        |
|                                                                                     | English (Great Britain)                             | Select All                  |
| Select a language to use as<br>the default language. The<br>default language is the | English (Hong Kong)                                 | Select Default <u>O</u> nly |
| language used on the system                                                         | English (Ireland)                                   | Reset                       |
| once installation is complete. If                                                   | English (New Zealand)                               |                             |
| you choose to install other                                                         | English (Philippines)                               |                             |
| anguages, it is possible to                                                         | English (Singapore)                                 |                             |
| change the default language                                                         | English (South Africa)                              |                             |
| aller the instantion.                                                               | English (USA)                                       |                             |
| The installation program can                                                        | English (Zimbabwe)                                  |                             |
| install and support several                                                         | 🗆 Estonian                                          |                             |
| anguages. To use more than                                                          | ☐ Faroese (Faroe Islands)                           |                             |
| one language on your system,                                                        | ☐ Finnish                                           |                             |
| choose specific languages to                                                        | French (Belgium)                                    |                             |
| be installed, or select all                                                         | French (Canada)                                     |                             |
| anguages to have all available                                                      | French (France)                                     |                             |
| system.                                                                             | French (Luxemburg)                                  |                             |

Fedora Core allows you to have more than one installed language on the system, and while the default language might be English, as selected in Figure 13, one can choose to install additional language packs. This means that if a user on the system wishes to use their desktop in French, its possible – just tick the check-box next to the French language, and select Next. This can be repeated for other languages as well, as Fedora Core currently supports 41 languages.

#### **Time Zone Information**

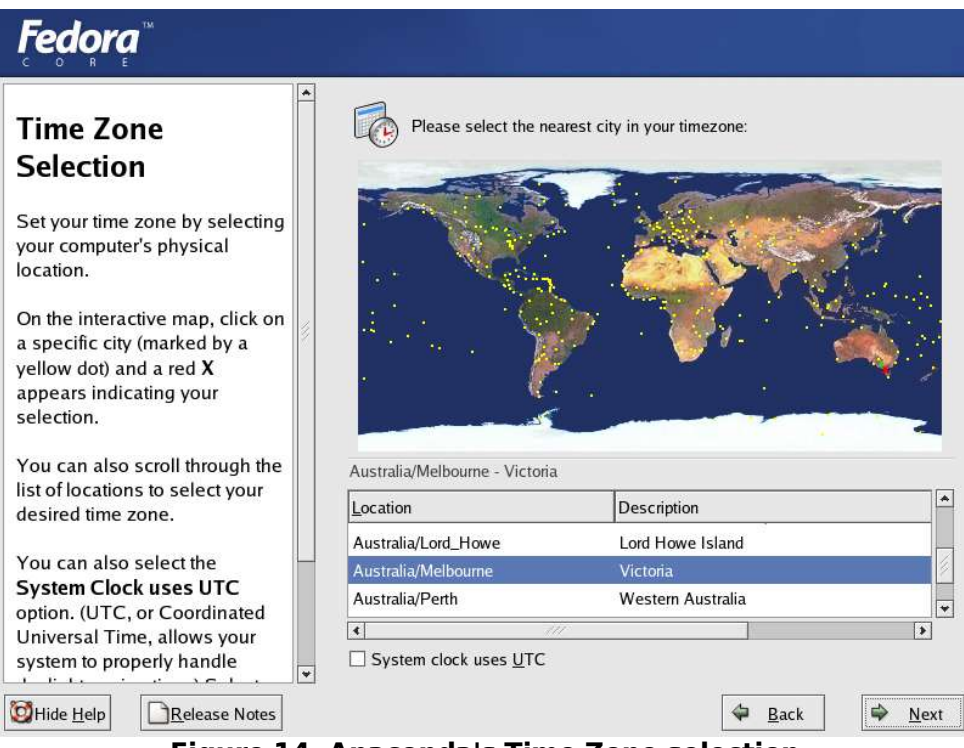

Figure 14. Anaconda's Time Zone selection

The system time can be configured when you are at the screen depicted in Figure 14. All the locations with yellow dots are major cities where if your mouse pointer clicks on any of them, it will select the Location and Description automatically for you. It however might not be correct, but the Location will be a lot more narrowed down, so its easier to choose your location with the little menu at the bottom. Clicking the "**System clock uses UTC**" option is only useful if your BIOS is configured to use UTC time – on systems that dual-boot with Windows, this might not be the case.

### **Root Password setup**

|                                                                                                    | The root ac | count is used for administeri | ng the system. |                |
|----------------------------------------------------------------------------------------------------|-------------|-------------------------------|----------------|----------------|
| Set Root Password<br>Use the root account <i>only</i> for<br>administration. Once the<br>installation has been completed,<br>create a non-root account for your<br>general use and su – to gain<br>root access when you need to fix<br>something quickly. These basic<br>rules minimize the chances of a<br>typo or incorrect command doing<br>damage to your system. | Confirm:    | sword for the root user.      |                |                |
| Hide Help                                                                                                    |             |                               | 🖨 Back         | ⇒ <u>N</u> ext |

Figure 15. Setting the system administrator's password

The concept of having an administrator as well as *regular* users is very common in the Unix world, and Fedora Core makes no exception to that. A user is only meant to use the root account for administrative purposes, which include installing new system-wide software, or fixing the disk in the event that there's a crash with an unrecoverable error. For most day-to-day activity, the root user account is not required – so enter an appropriate password, and click Next. User account creation will come later, when you first boot the system after installation.

# **Package Installation**

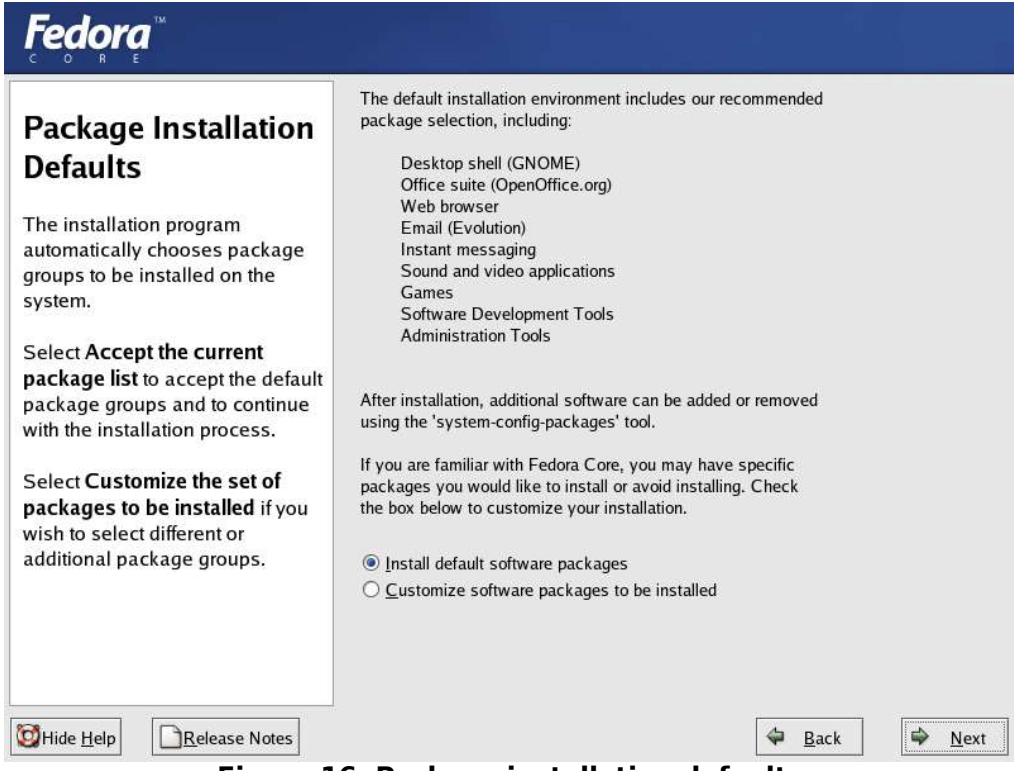

Figure 16. Package installation defaults

Now the option is provided to actually allow the software packages that Fedora Core 3 thinks is appropriate to install as a default in a Personal Desktop installation. It includes the GNOME Desktop, OpenOffice.org for office productivity, the basic Internet packages (browser, e-mail, instant messengers), some sound and video applications and a few others. If you accept the current install choices, the following screen will not apply.

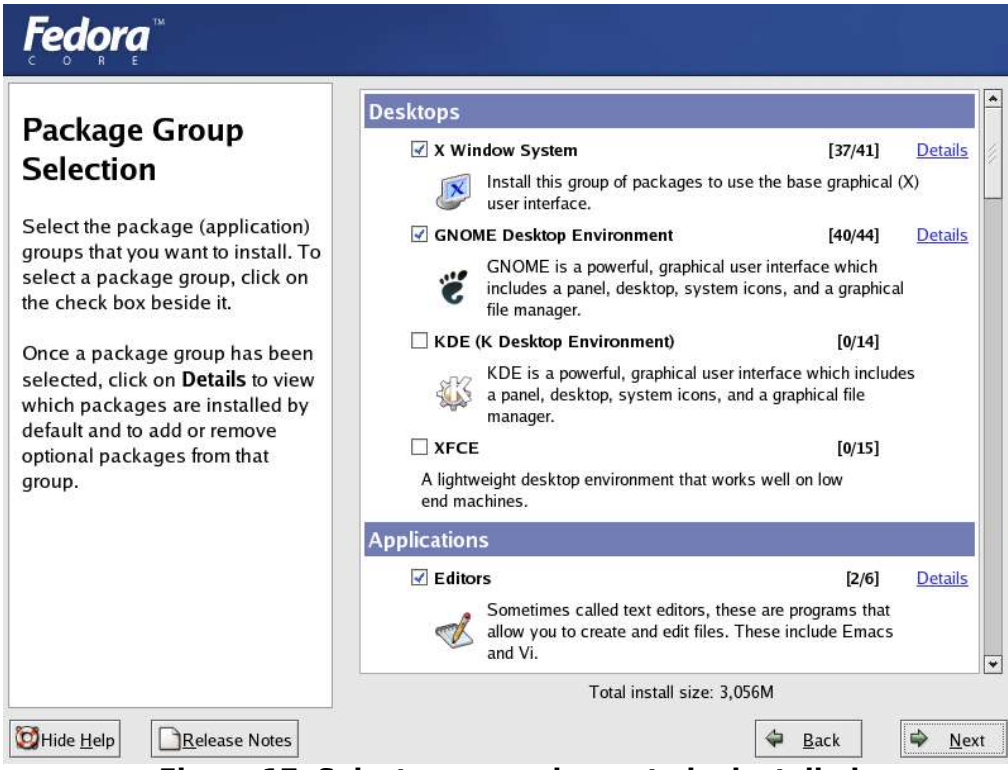

Figure 17. Select more packages to be installed

In the screen in Figure 17, titled Package Group Selection, you can customize the installation defaults. Presuming you do not want the GNOME Desktop to be installed, but prefer to have KDE, you can untick GNOME here, and tick the KDE option. You can also perform a minimal installation at this screen, as well as an everything installation. For more fine-grained tuning of the packages within a package set, clicking on the Details will bring a pop-up dialog, allowing you to select more packages, as in Figure 18.

|                                                                                                    | Desktops                                                                                                    | <b>1</b> 1                                    |
|----------------------------------------------------------------------------------------------------|----------------------------------------------------------------------------------------------------|-----------------------------------------------|
| Package (                                                                                                    | Details for 'GNOME Desktop Environment'                                                                                                    | 411 Details                                   |
| Selection                                                                                                    | A package group can have both Base and Optional package members. Base packages are always selected as long as the package group is selected.                                                                                                    | hical (X)                                     |
| Select the pack                                                                                                    | Select the optional packages to be installed:                                                                                                    | 44] <u>Details</u>                            |
| select a packag<br>he check box b<br>Once a package<br>selected, click c<br>vhich packages<br>lefault and to a<br>optional packag<br>proup. | At-spi - Assistive Technology Service Provider Interface     dasher - GNOME Accessibility method     eog - Eye of GNOME image viewer     file-roller - File Roller is a tool for viewing and creating archives.     gconf-editor - Editor/admin tool for GConf     gedit - A text editor for GNOME.     gy - GNOME Ghostview (ggv) is a frontend for Ghostscript.     gimp-print-utils - Epson inkjet printing utility programs from gimp-print.     g gnome-audio - Sounds for GNOME events. | ich<br>aphical<br>14]<br>includes<br>e<br>15] |
|                                                                                                    | Tatal install size 2 COM                                                                                                    |                                               |
|                                                                                                    |                                                                                                    | 2/6] <u>Details</u><br>that<br>macs           |
|                                                                                                    | anu vi.                                                                                                    |                                               |

# The installation starts

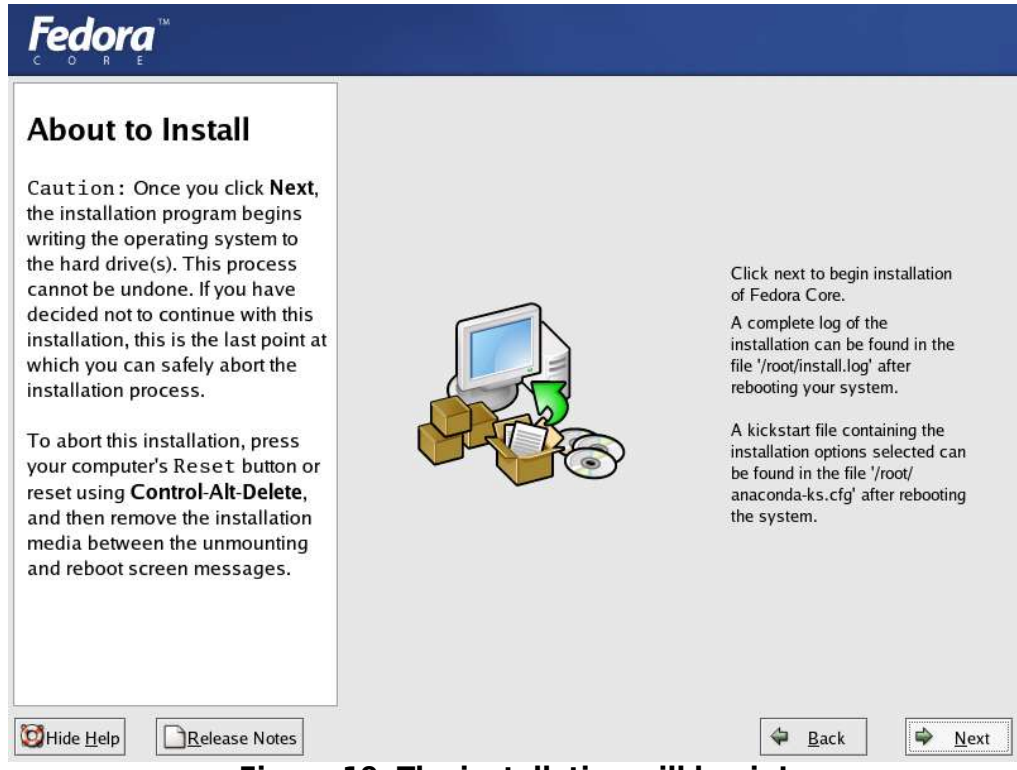

Figure 19. The installation will begin!

Seeing the screen depicted in Figure 19 means that Fedora Core is about to install itself. After answering all those questions, the task of installing your Linux system is just about over. When **Next** is clicked here, all you have to do is sit back and relax while Fedora Core gets itself installed. You will need to change discs when the installer prompts, but otherwise, there will be no user interaction required. The installer will warn you that you how many CDs you will require if that is the installation media of your choice (Figure 20) – make certain that all these CDs are available.

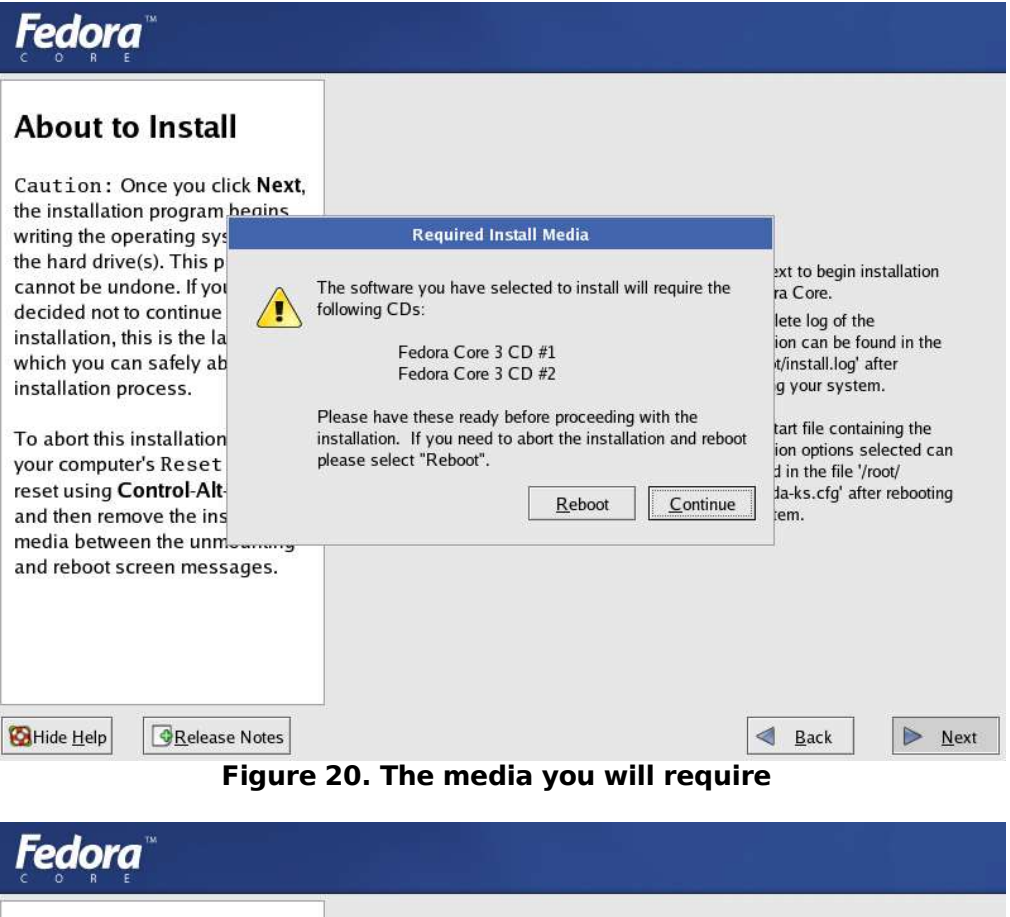

| C O R E                                                                                                    |                                                                                                    |
|----------------------------------------------------------------------------------------------------|----------------------------------------------------------------------------------------------------|
| Installing Packages<br>We have gathered all the<br>information needed to install<br>Fedora Core on the system. It<br>may take a while to install<br>everything, depending on how<br>many packages need to be<br>installed. | Fectora ™<br>C O R E MARKENTER<br>Installing nscd-2.3.3-53.i386 (60 KB)<br>A Name Service Caching Daemon (nscd). |
| Release Notes                                                                                                    | a Park Novt                                                                                                    |
|                                                                                                    |                                                                                                    |

Figure 21. Anaconda installing packages

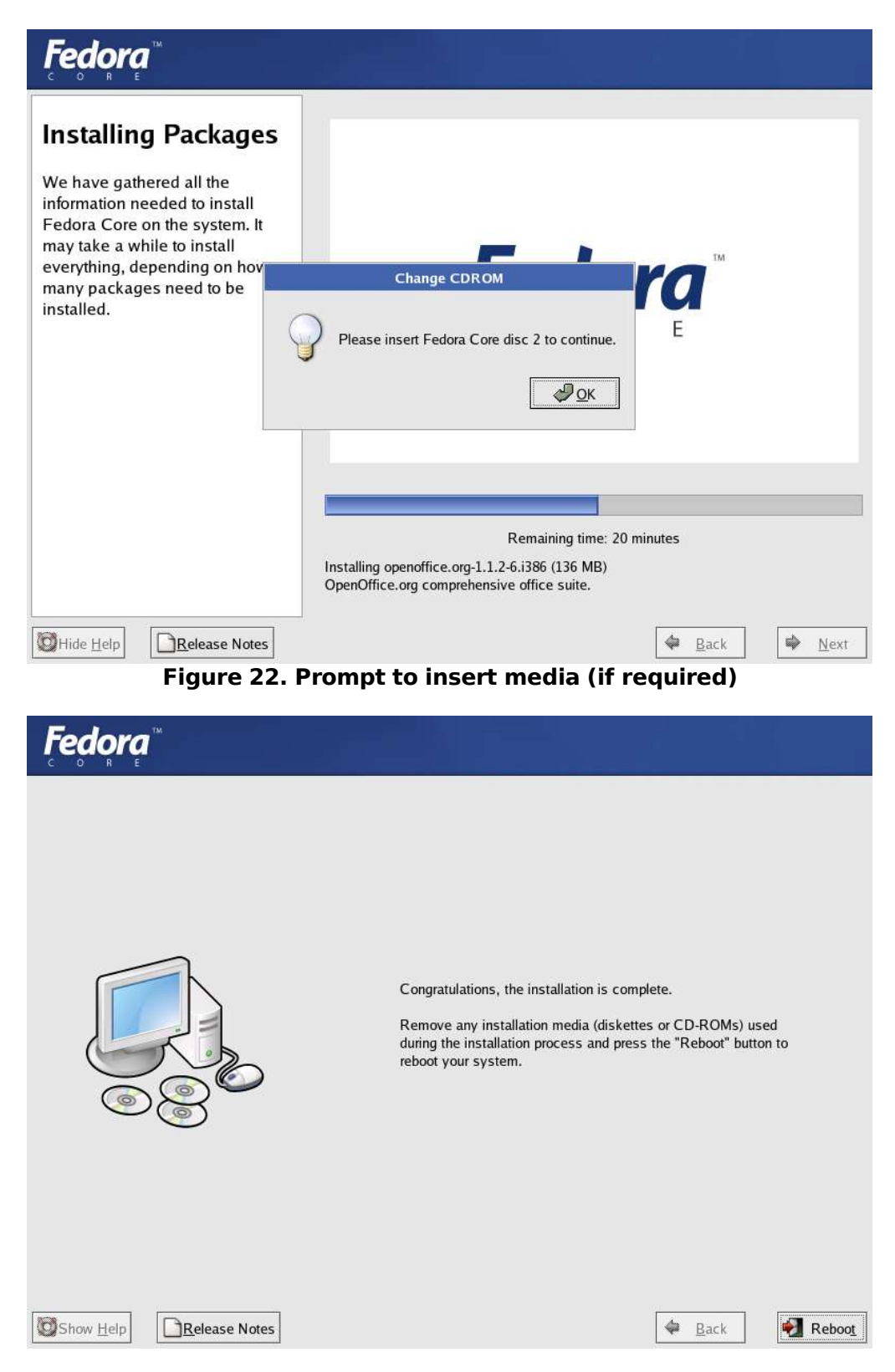

Figure 23. The installation is complete

Yes, thats right, the installation is complete! Remove the media from your drive, and click the **Reboot** button.